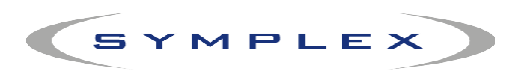

## Instrukcja konfiguracji kolektora Dolphin 6000 z oprogramowaniem Posnet.

1. Konfigurujemy parametry inwentaryzatora w programie Small Business. W programie wchodzimy w zakładkę *Miesiące→Inne urządzenia→Inwentaryzator*...

| 🖗 SMALL BUSINESS               |                                               |
|--------------------------------|-----------------------------------------------|
| Miesiace Tabele Wystaw Ra      | porty Inne                                    |
| Wybierz miesiąc Ctrl-F1        |                                               |
| Instalacja, konfiguracja       |                                               |
| Eksport-import danych          |                                               |
| 🔁 Drukarki 🕨                   |                                               |
| 🗰 Inne urządzenia 🔹 🔸          | 🕄 Skaner kodu kreskowego 🔸                    |
| 🏓 Zmiana użytkownika 🛛 Alt-H   | Sprawdzarka Cen                               |
| Wyświetlaj Podpowiedzi         | 🚳 Wagi kalkulacyjne                           |
| Detacz się ze zdalnym serwisem | lnwentaryzatory 🔸 Inwentaryzator 1            |
| Konjec pracy Alt-O             | Terminal platniczy Inwentaryzator 2           |
|                                | Wyświetlacz zewnętrzny Inwentaryzator 3       |
|                                | Klawiatura ekranowa Inwentaryzator 4          |
|                                |                                               |
|                                |                                               |
|                                |                                               |
|                                |                                               |
|                                |                                               |
|                                |                                               |
|                                | SMALL BUSINESS 5.1.209.3267 - Wersja sieciowa |
|                                | MODUŁ(Y): SPRZEDAZ, FK, KADRY                 |
|                                | Copyright (c) 1992-2010 by SYMPLEX            |
| CTRL F1 luty 2010 ALT = Kall   | kulator ALT W Ekran ALT Q Koniec              |
|                                | Rys 1 Menu                                    |
|                                | 12,5,1,1,10,110                               |

...i wybieramy z listy typ urządzenia Honeywell D6000 WM6.5 Posnet Inwentaryzator w. 1.0.0.x.

| p: Honeywell D6000 WM6    | 5 Posnet Inwentaryzator м. 1.0.0.x |
|---------------------------|------------------------------------|
| Test odczytu              | Parametry odczytu                  |
| <u>A</u> rchiwum odczytów | Parametry załadowania              |
| <u>E</u> tykiety          | Załadowanie towarów                |
| Zaawansowane              | Załadowanie <u>k</u> ontrahentów   |
| E12 0K                    | Apului                             |

Rys.2. Wybór typu urządzenia.

2. Jeśli korzystamy z inwentaryzatora ze standardowymi ustawieniami na tym kończymy ustawianie w Small Business'ie.

Aby skorzystać z kolektora należy:

- 1. Część obsługi niezwiązana z programem Small Business:
  - wygenerować plik z danymi na kolektorze danych,
  - przegrać plik z inwentaryzatora (medium nie jest istotne) na komputer PC z zainstalowanym i odpowiednio skonfigurowanym programem Small Business.
- W programie Small Business przejść do odpowiedniej tabeli (np. Raporty→Inwentura→Protokół różnic–korekta stanów). Po wybraniu klawisza F7 Wczytaj z inwentaryzatora rozpocznie się procedura odczytu, która rozpocznie się pytaniem o lokalizację pliku z danymi.